CONSOLA DE ADMINISTRADOR > INICIA SESIÓN CON SSO >

# Implementación de Microsoft Entra ID OIDC

Ver en el centro de ayuda: https://bitwarden.com/help/oidc-microsoft-entra-id/

### Implementación de Microsoft Entra ID OIDC

Este artículo contiene ayuda **específica de Azure** para configurar el inicio de sesión con SSO a través de OpenID Connect (OIDC). Para obtener ayuda para configurar el inicio de sesión con SSO para otro IdP OIDC, o para configurar Microsoft Entra ID a través de SAML 2.0, consulte Configuración OIDC o Implementación de Microsoft Entra ID SAML.

La configuración implica trabajar simultáneamente dentro de la aplicación web de Bitwarden y el Portal de Azure. A medida que avanza, recomendamos tener ambos fácilmente disponibles y completar los pasos en el orden en que están documentados.

#### Abre SSO en la caja fuerte web

Inicia sesión en la aplicación web de Bitwarden y abre la Consola de Administrador usando el cambiador de producto (2000):

| D Password Manager                                     | All vaults                                                                                                  |      |                                    | New 🗸      | BW |
|--------------------------------------------------------|----------------------------------------------------------------------------------------------------|------|------------------------------------|------------|----|
| Vaults                                                 | FILTERS ⑦                                                                                                   |      | Name                               | Owner      | :  |
| ✓ Send ✓ Tools ✓                                       | Q Search vau                                                                                                | VISA | Company Credit Card<br>Visa, *4242 | My Organiz | :  |
| ፰ Reports                                              | → All vaults<br>All vault<br>My vault<br>My Organiz :<br>Teams Org :                                        | 0 0  | Personal Login<br>myusername       | Ме         | :  |
|                                                        | + New organization                                                                                          |      | Secure Note                        | Me         | :  |
|                                                        | <ul> <li>☆ Favorites</li> <li>④ Login</li> <li>□ Card</li> <li>□ Identity</li> <li>□ Secure note</li> </ul> |      | Shared Login<br>sharedusername     | My Organiz | ÷  |
| Password Manager     Secrets Manager     Admin Console | <ul> <li>Folders</li> <li>No folder</li> <li>Collections</li> <li>Default colle</li> </ul>                  |      |                                    |            |    |
| 🖞 Toggle Width                                         | 🛍 Trash                                                                                                    |      |                                    |            |    |

Selector de producto

Seleccione Ajustes → Inicio de sesión único desde la navegación:

| <b>D bit</b> warden<br>Admin Console | Single sign-on III III III III III III III III III I                                                                                                    | ł |
|--------------------------------------|----------------------------------------------------------------------------------------------------|---|
| B My Organization                    | ✓ Use the <b>require single sign-on authentication policy</b> to require all members to log in with SSO.                                                                                                    |   |
| Collections                          | Allow SSO authentication Once set up, your configuration will be saved and members will be able to authenticate using their Identity Provider credentials.                                                                                                    |   |
| 뿅 Groups                             | SSO identifier (required)<br>unique-organization-identifier                                                                                                    | ) |
| ₽ Reporting                          | Provide this ID to your members to login with SSO. To bypass this step, set up Domain verification                                                                                                    |   |
| Billing                              | Member decryption options                                                                                                    |   |
| Settings                             | Master password                                                                                                    |   |
| Organization info<br>Policies        | Trusted devices Once authenticated, members will decrypt vault data using a key stored on their device. The single organization policy, SSO required policy, and account recovery administration policy with automatic enrollment will turn on when this option is used. |   |
| Two-step login<br>Import data        | OpenID Connect                                                                                                    | ) |
| Export vault                         |                                                                                                    |   |
| Domain verification                  | OpenID connect configuration                                                                                                    |   |
| Single sign-on                       | Callback path                                                                                                    | ١ |
| Device approvals                     | - Signed out callback path                                                                                                    |   |
| SCIM provisioning                    |                                                                                                    | ) |

Configuración de OIDC

Si aún no lo has hecho, crea un identificador único de **SSO** para tu organización. De lo contrario, no necesitas editar nada en esta pantalla todavía, pero mantenla abierta para una fácil referencia.

#### **⊘** Tip

Hay opciones alternativas de **descifrado de miembro**. Aprenda cómo comenzar a usar SSO con dispositivos de confianza o Conector de clave.

#### Crea un registro de aplicación

En el Portal de Azure, navega a **Microsoft Entra ID** y selecciona **Registro de aplicaciones.** Para crear un nuevo registro de aplicación, selecciona el botón **Nuevo registro**:

| Microsoft Azu        | e 🖉 🖉 Search r               | esources, services, and do | ocs (G+/)   |                            |                          | . 🙆 |
|----------------------|------------------------------|----------------------------|-------------|----------------------------|--------------------------|-----|
| Home >               |                              |                            |             |                            |                          |     |
| App registrat        | ons 🖈 …                      |                            |             |                            |                          | ×   |
| + New registration   | 🕽 Endpoints 🧷 Trouble        | shooting 💍 Refresh         | ↓ Download  | Preview features           | ♡ Got feedback?          |     |
| All applications     | vned applications Del        | eted applications (Previ   | ew) Applica | tions from personal a      | account                  |     |
| Start typing a displ | y name to filter these resul | ts                         | Applicatio  | on (client) ID starts with | $+$ $\gamma$ Add filters |     |
| 2 applications found |                              |                            |             |                            |                          |     |

Create App Registration

Lo siento, no proporcionaste ningún campo para completar. Por favor, proporciona los campos que necesitas que complete.

### Register an application

#### \* Name

The user-facing display name for this application (this can be changed later).

#### Supported account types

Who can use this application or access this API?

- Accounts in this organizational directory only (Default Directory only Single tenant)
- Accounts in any organizational directory (Any Microsoft Entra ID tenant Multitenant)
- Accounts in any organizational directory (Any Microsoft Entra ID tenant Multitenant) and personal Microsoft accounts (e.g. Skype, Xbox)

Personal Microsoft accounts only

Help me choose ...

#### Redirect URI (optional)

We'll return the authentication response to this URI after successfully authenticating the user. Providing this now is optional and it can be changed later, but a value is required for most authentication scenarios.

| Select a platform 🗸 🗸 |  | e.g. https://example.com/auth |
|-----------------------|--|-------------------------------|
|-----------------------|--|-------------------------------|

Register an app you're working on here. Integrate gallery apps and other apps from outside your organization by adding from Enterprise applications.

By proceeding, you agree to the Microsoft Platform Policies 🕝

Register

Register redirect URI

- 1. En la pantalla de **Registrar una aplicación**, dale a tu aplicación un nombre específico de Bitwarden y especifica qué cuentas deberían poder usar la aplicación. Esta selección determinará qué usuarios pueden usar el inicio de sesión de Bitwarden con SSO.
- 2. Seleccione Autenticación de la navegación y seleccione el botón Agregar una plataforma.

3. Seleccione la opción **Web** en la pantalla de Configurar plataformas e ingrese su **Ruta de devolución de llamada** en el campo de entrada de URI de redirección.

#### (i) Note

Callback Path can be retrieved from the Bitwarden SSO Configuration screen. For cloud-hosted customers, this is https://sso.bitwarden.com/oidc-signin or https://sso.bitwarden.eu/oidc-signin. For self-hosted instances, this is determined by your configured server URL, for example https://your.domain.com/sso/oidc-signin.

#### Crea un secreto de cliente

Seleccione Certificados y secretos de la navegación, y seleccione el botón de Nuevo secreto de cliente:

| ■ Microsoft Azure                                               | resources, services, and docs (G+/)                                    |                                                    | G 🗘                           | 2 🔅           | ? &                |                                                     |
|-----------------------------------------------------------------|------------------------------------------------------------------------|----------------------------------------------------|-------------------------------|---------------|--------------------|-----------------------------------------------------|
| Home > App registrations > Bitwarden                            | Login with SSO (OIDC)                                                  | tificator Que                                      |                               | ~             |                    |                                                     |
| P Bitwarden Login wi                                            | th 350 (OIDC)   Cer                                                    | tificates & se                                     | ecrets                        | \$7           |                    | ×                                                   |
|                                                                 | ♡ Got feedback?                                                        |                                                    |                               |               |                    |                                                     |
| united Werview                                                  | Credentials enable confidential a<br>web addressable location (using a | pplications to identify t<br>an HTTPS scheme). For | hemselves to<br>a higher leve | the authen    | tication service w | hen receiving tokens at a<br>nd using a certificate |
| 4 Quickstart                                                    | (instead of a client secret) as a cre                                  | edential.                                          | a night leve                  |               |                    |                                                     |
| 🚀 Integration assistant                                         | Certificates                                                           |                                                    |                               |               |                    |                                                     |
| Manage                                                          | Certificates can be used as secret                                     | s to prove the applicati                           | on's identity                 | when reque    | sting a token. Als | o can be referred to as                             |
| <ul> <li>Authentication</li> </ul>                              | public keys.                                                           |                                                    | -                             |               | -                  |                                                     |
| 📍 Certificates & secrets                                        | ↑ Upload certificate                                                   |                                                    |                               |               |                    |                                                     |
| Token configuration                                             | Thumbprint                                                             | Start date                                         |                               | Expires       | Ce                 | artificate ID                                       |
| <ul> <li>API permissions</li> </ul>                             | No certificates have been added                                        | for this application.                              |                               |               |                    |                                                     |
| App roles                                                       |                                                                        |                                                    |                               |               |                    |                                                     |
| A Owners                                                        | Client secrets                                                         |                                                    |                               |               |                    |                                                     |
| 🕹 Roles and administrators   Preview                            | A secret string that the applicatio<br>password.                       | n uses to prove its ider                           | ntity when re                 | questing a to | oken. Also can be  | referred to as application                          |
| 0 Manifest                                                      | + New client secret                                                    |                                                    |                               |               |                    |                                                     |
| Support + Troubleshooting                                       | Description                                                            | Expires                                            | Value                         |               | Secret             | ID                                                  |
| <ul><li>P Troubleshooting</li><li>New support request</li></ul> | No client secrets have been creat                                      | ed for this application.                           |                               |               |                    |                                                     |

#### Create Client Secret

Dale al certificado un nombre específico de Bitwarden y elige un marco de tiempo de vencimiento.

#### Crear consentimiento de administrador

Seleccione **permisos de API** y haga clic en 🗸 **Conceder permiso de administrador para el Directorio predeterminado**. El único permiso necesario se agrega por defecto, Microsoft Graph > User.Read.

#### De vuelta a la aplicación web

En este punto, has configurado todo lo que necesitas dentro del contexto del Portal de Azure. Regresa a la aplicación web de Bitwarden para configurar los siguientes campos:

| Campo                                                                 | Descripción                                                                                                    |
|-----------------------------------------------------------------------|----------------------------------------------------------------------------------------------------|
| Autoridad                                                             | Ingrese https://login.microsoft.com//v2.0, donde TENANT_ID es el valor de ID de Directorio (inquilino) recuperado de la pantalla de resumen del registro de la aplicación.                                                              |
| ID de cliente                                                         | Ingrese el <b>ID de la aplicación (cliente)</b> del registro de la aplicación, que se puede<br>obtener de la pantalla de resumen.                                                                                                    |
| Secreto del Cliente                                                   | Ingrese el Valor Secreto del secreto de cliente creado.                                                                                                    |
| Dirección de Metadatos                                                | Para las implementaciones de Azure según lo documentado, puedes dejar este<br>campo en blanco.                                                                                                    |
| Comportamiento de Redirección OIDC                                    | Seleccione Formulario POST o Redirección GET.                                                                                                    |
| Obtener Reclamaciones del Punto Final<br>de Información del Usuario   | Habilite esta opción si recibe errores de URL demasiado larga (HTTP 414), URLS<br>truncadas y/o fallos durante el SSO.                                                                                                    |
| Alcances Adicionales/Personalizados                                   | Define ámbitos personalizados para agregar a la solicitud (delimitados por comas).                                                                                                    |
| Tipos de Reclamaciones de ID de<br>Usuario Adicionales/Personalizadas | Defina las claves de tipo de reclamación personalizadas para la identificación del<br>usuario (delimitadas por comas). Cuando se definen, se busca los tipos de<br>reclamaciones personalizadas antes de recurrir a los tipos estándar. |

| Campo                                                                         | Descripción                                                                                                    |
|-------------------------------------------------------------------------------|----------------------------------------------------------------------------------------------------|
| Tipos de Reclamaciones de Correo<br>Electrónico Adicionales/Personalizadas    | Defina las claves de tipo de reclamación personalizadas para las direcciones de<br>correo electrónico de los usuarios (delimitadas por comas). Cuando se definen, se<br>busca los tipos de reclamaciones personalizadas antes de recurrir a los tipos<br>estándar.              |
| Tipos de Reclamaciones de Nombres<br>Adicionales/Personalizados               | Defina las claves de tipo de reclamación personalizadas para los nombres completos<br>o nombres de visualización de los usuarios (delimitados por comas). Cuando se<br>definen, se busca los tipos de reclamaciones personalizadas antes de recurrir a los<br>tipos estándares. |
| Valores de referencia de la clase de<br>contexto de autenticación solicitados | Defina los identificadores de referencia de la clase de contexto de autenticación (acr<br>_values) (delimitados por espacios). Lista acr_values en orden de preferencia.                                                                                                    |
| Valor de reclamación "acr" esperado en<br>respuesta                           | Define el valor de reclamación acr que Bitwarden espera y valida en la respuesta.                                                                                                    |

Cuando hayas terminado de configurar estos campos, Guarda tu trabajo.

#### **⊘** Tip

Puede requerir que los usuarios inicien sesión con SSO activando la política de autenticación de inicio de sesión único. Por favor, tome nota, esto también requerirá la activación de la política de organización única. Más información.

### Prueba la configuración

Una vez que tu configuración esté completa, pruébala navegando a https://vault.bitwarden.com, ingresando tu dirección de correo electrónico, seleccionando **Continuar**, y seleccionando el botón **Empresa Único-Inicio**:

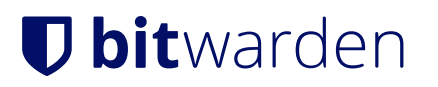

|                       | Log in                            |   |
|-----------------------|-----------------------------------|---|
| Master                | r password (required)             | ٢ |
|                       | Log in with master password       |   |
|                       | 🖶 Enterprise single sign-on       |   |
| Logging i<br>Not you? | n as myemailaddress@bitwarden.com |   |

Inicio de sesión único empresarial y contraseña maestra

Ingrese el identificador de organización configurado y seleccione **Iniciar sesión**. Si su implementación está configurada con éxito, será redirigido a la pantalla de inicio de sesión de Microsoft:

| Microsoft                  |      |
|----------------------------|------|
| Sign in                    |      |
| Email, phone, or Skype     |      |
| Can't access your account? |      |
|                            |      |
|                            |      |
|                            | Next |
|                            | Next |
|                            | Next |

Azure login screen

¡Después de autenticarte con tus credenciales de Azure, ingresa tu contraseña maestra de Bitwarden para descifrar tu caja fuerte!

#### (i) Note

Bitwarden no admite respuestas no solicitadas, por lo que iniciar el inicio de sesión desde su IdP resultará en un error. El flujo de inicio de sesión de SSO debe iniciarse desde Bitwarden.

#### Próximos pasos

1. Eduque a los miembros de su organización sobre cómo usar el inicio de sesión con SSO.